# Acceso a la aplicación para la confección de las Fichas Técnicas Descriptivas

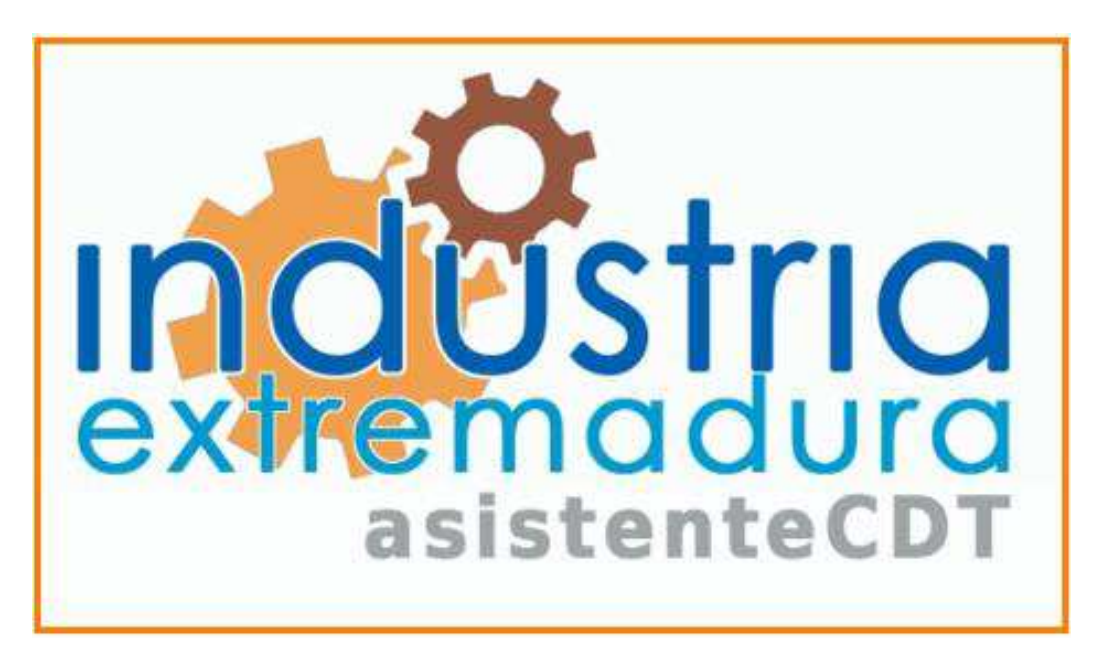

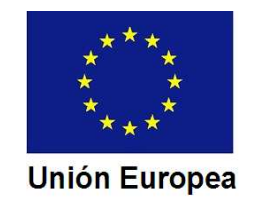

Fondo Europeo de Desarrollo Regional Una manera de hacer Europa

CONSEJERÍA DE ECONOMÍA E INFRAESTRUCTURAS Dirección General de Industria, Energía y Minas

Podemos acceder al Asistente a través de la página web de la Dirección General de Industria, Energía y Minas:

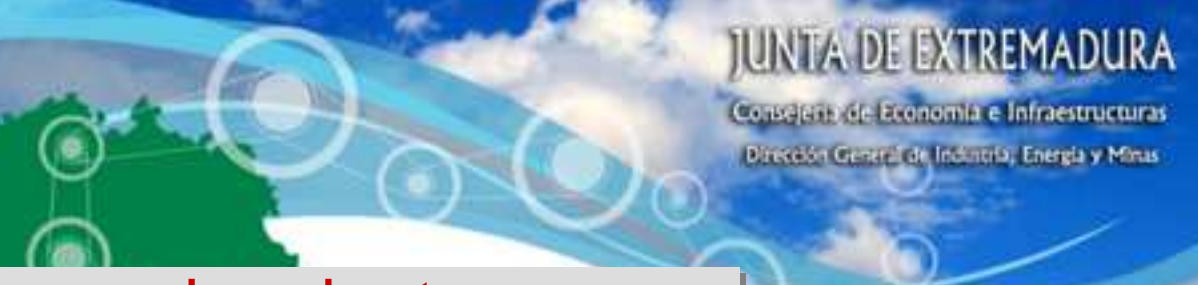

#### http://industriaextremadura.juntaex.es

THOR NOTICIAS ATLOASY SLEVENCIONES TRÂMITESY FORMULARIDS ATTRICIÓN AL CILOROAND

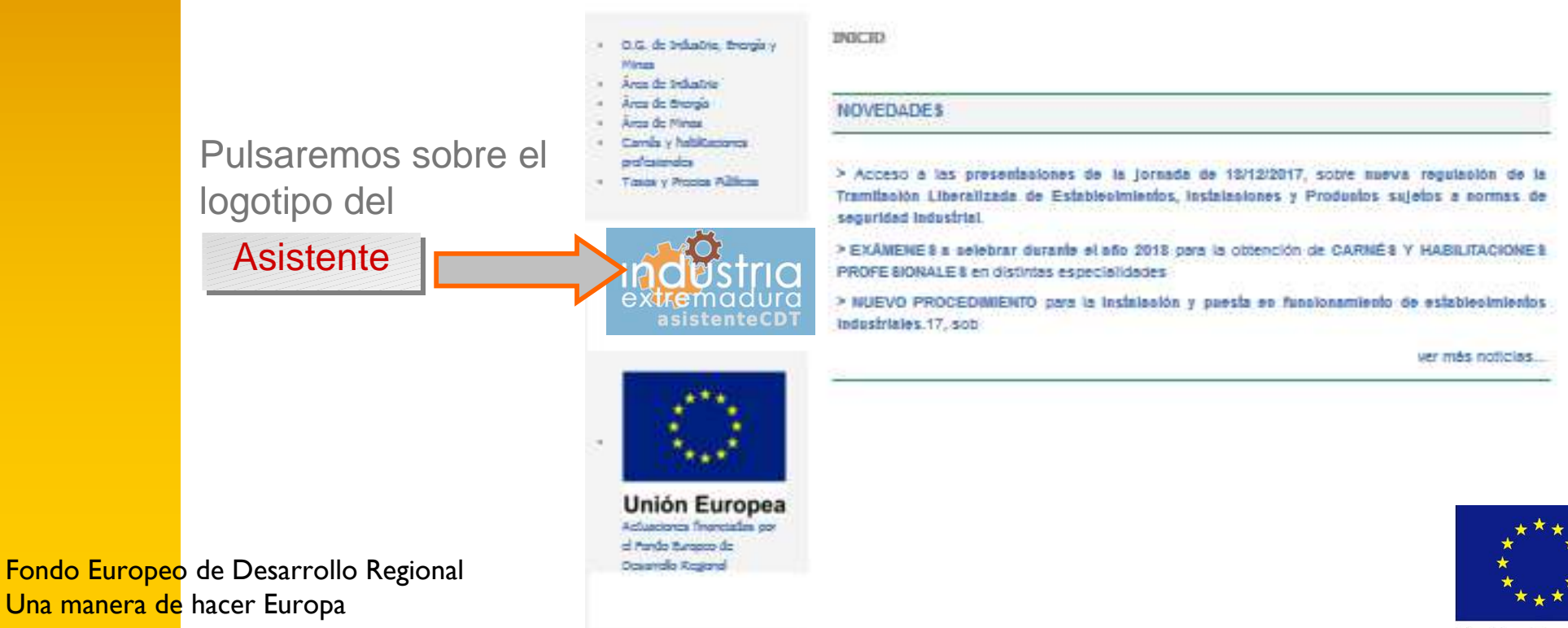

#### Unión Europea

CONSEJERÍA DE ECONOMÍA E INFRAESTRUCTURAS Dirección General de Industria, Energía y Minas

Pulsamos sobre el botón de acceso a las Fichas Técnicas Descriptivas (FTD)

ASISTENTE PARA LA CONFECCIÓN **JUNTA DE** DE DOCUMENTACIÓN TÉCNICA **EXTREMADURA** 

#### Bienvenido. Utilice un certificado digital válido para acceder.

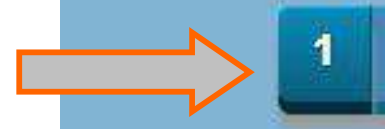

Acceso a Fichas Técnicas Descriptivas de Instalaciones

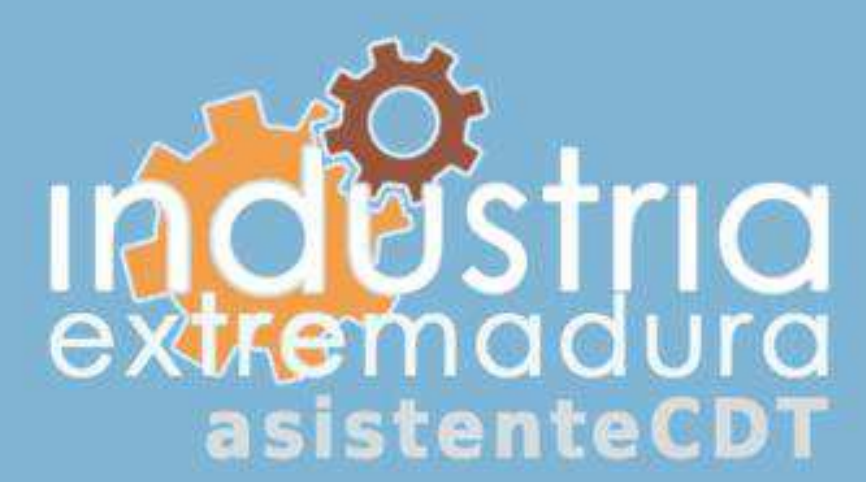

Fondo Europeo de Desarrollo Regional Una manera de hacer Europa

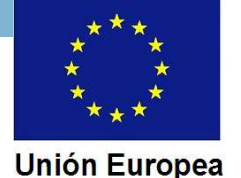

#### CONSEJERÍA DE ECONOMÍA E INFRAESTRUCTURAS Dirección General de Industria, Energía y Minas

El Asistente mostrará los certificados electrónicos instalados en el ordenador, para que seleccionemos el que corresponda.

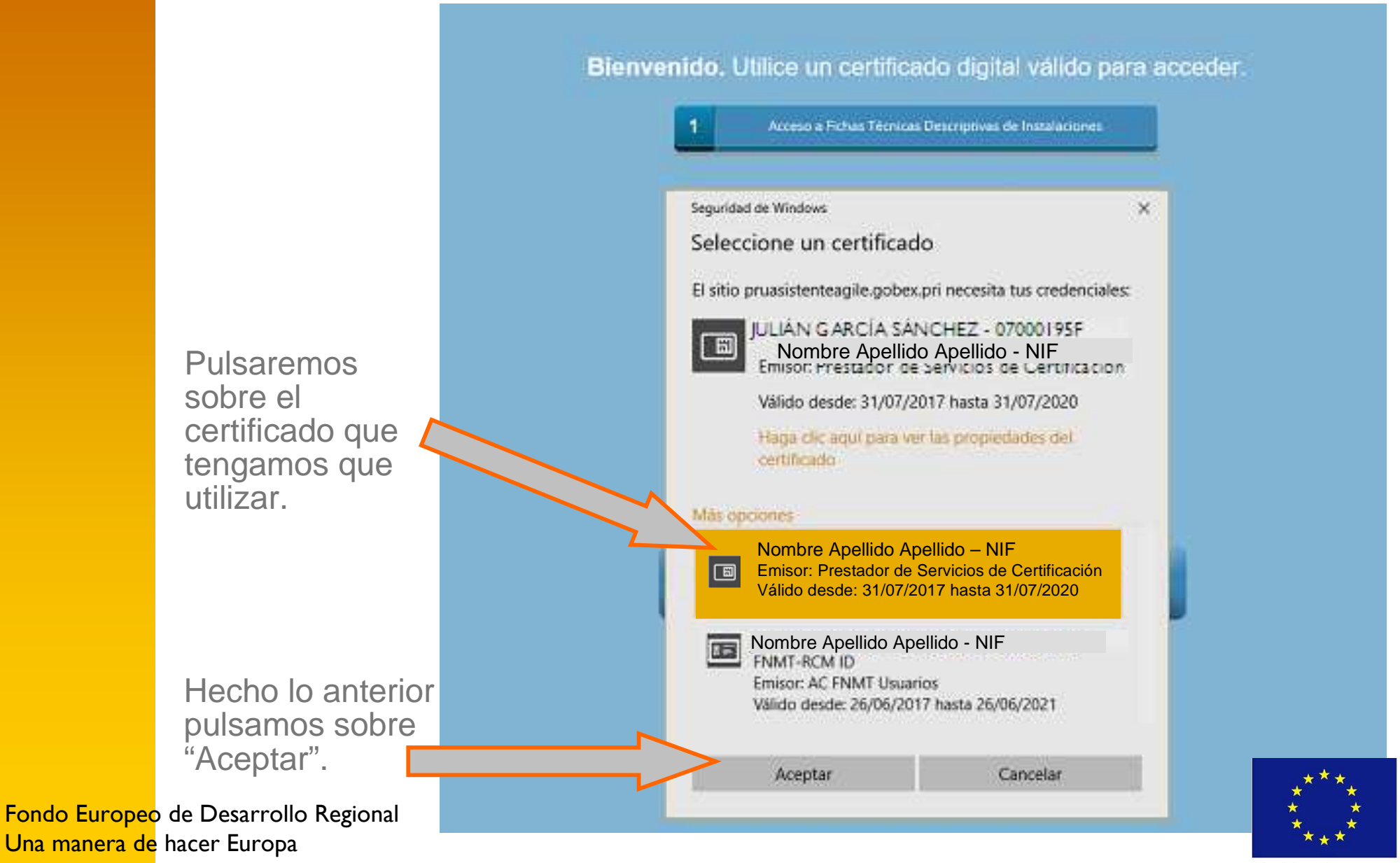

Unión Europea

El Asistente abre la pantalla de inicio, en la que podremos:

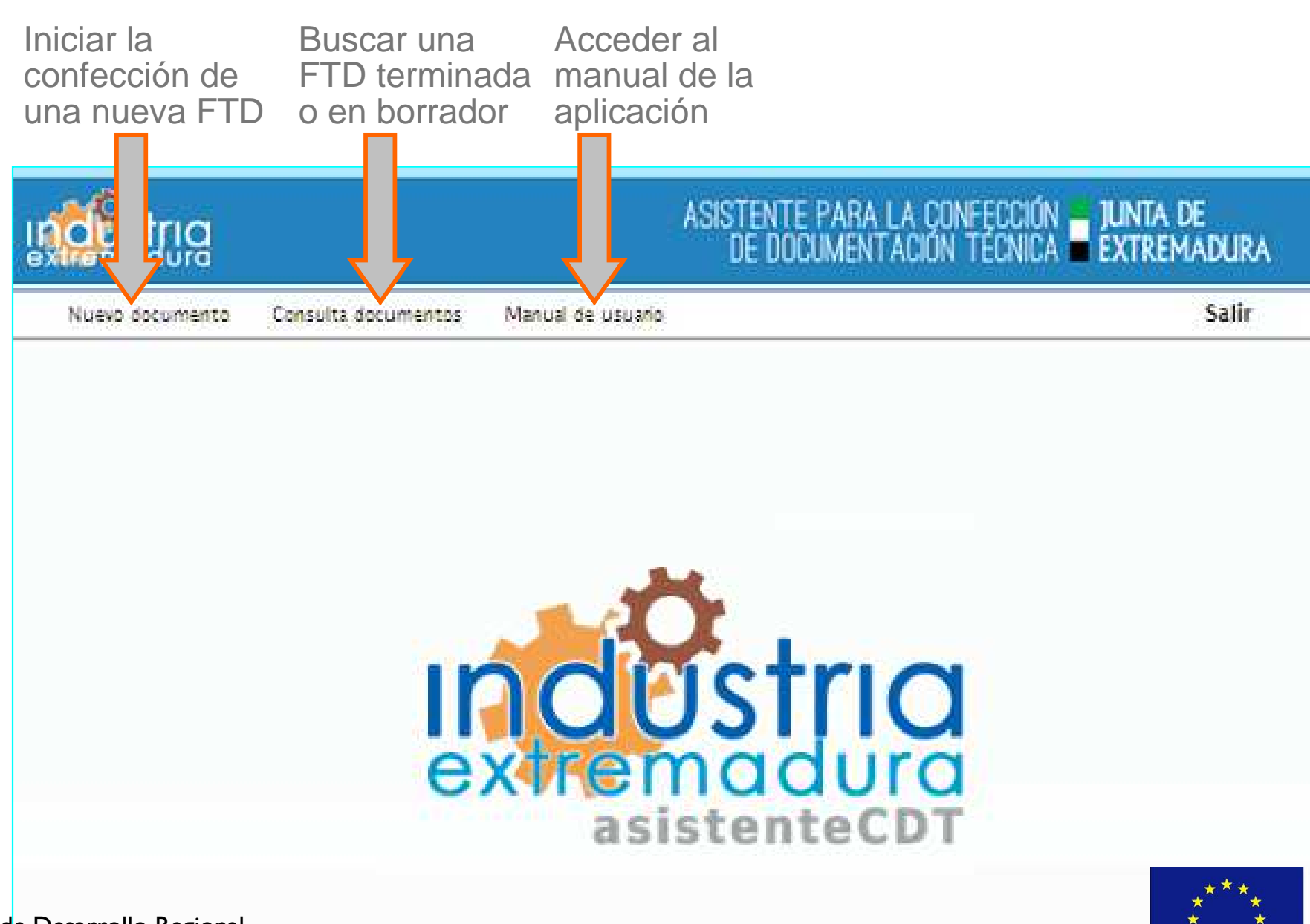

Fondo Europeo de Desarrollo Regional Una manera de hacer Europa

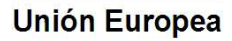